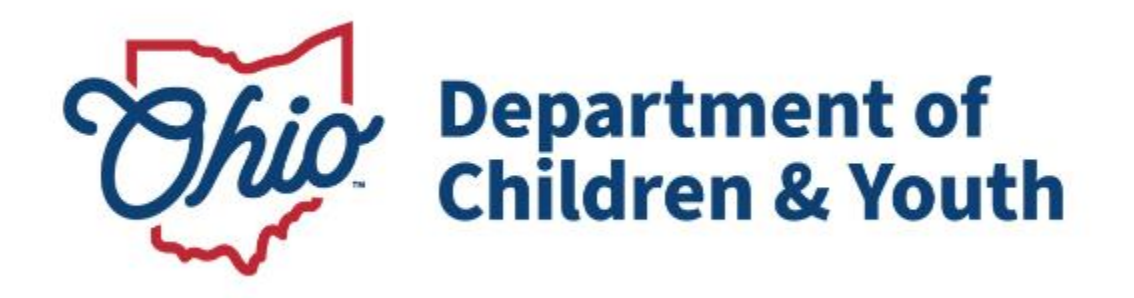

# **Knowledge Base Article**

# **Table of Contents**

| Dverview                       | . 3 |
|--------------------------------|-----|
| lavigating to the Applications | . 3 |
| Reviewing the Application      | .4  |
| Details Tab                    | .4  |
| Agency Information Tab         | .6  |
| Personnel Tab                  | . 8 |
| Policies, Plans and Documents1 | 10  |
| Branches and Facilities1       | 15  |
| Reviews                        | 23  |
| Approval History               | 23  |
| Generate Documents             | 24  |
| Application History            | 25  |
| nitial Certification Checklist | 26  |
| Application Status             | 29  |

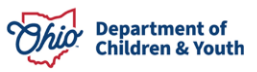

## **Overview**

This User Guide describes how a Licensing Specialist completes the Initial Certification Application Review within the Ohio Certification for Agencies and Families (OCAF) system.

## **Navigating to the Applications**

From the OCAF Home tab:

1. Select **Agency Applications** from the dropdown menu.

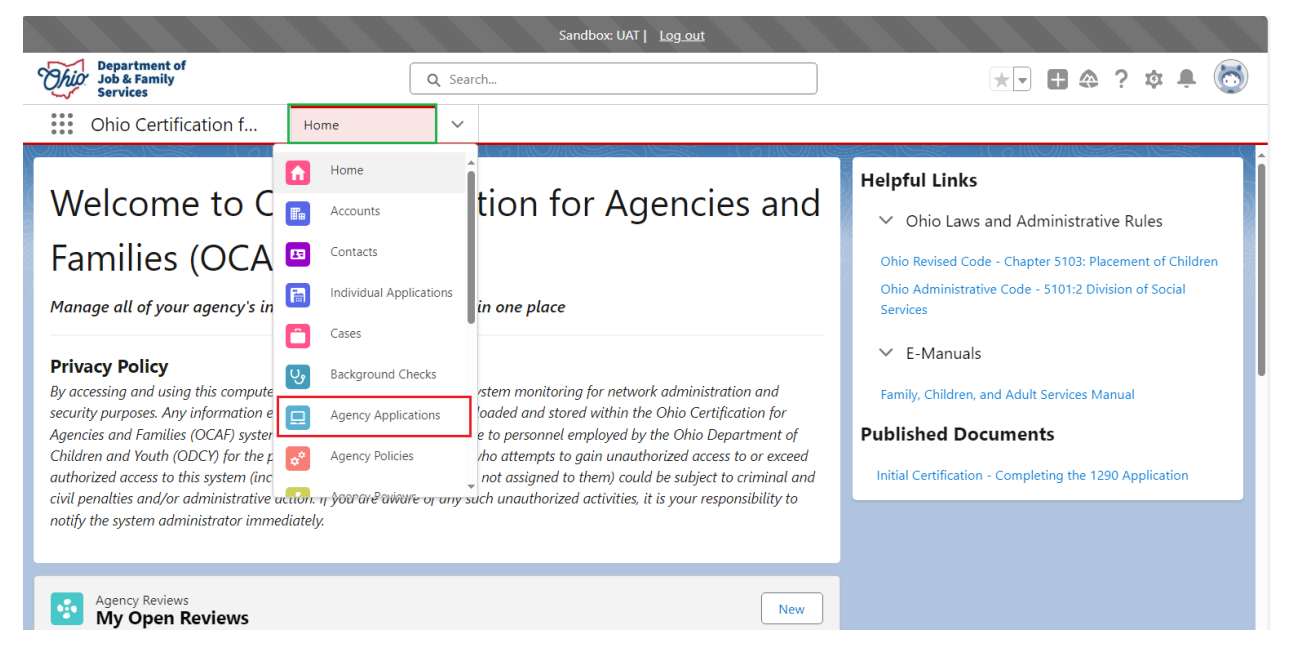

The Agency Applications screen displays with the user's pinned list view.

2. Select My Initial Certification Applications from the dropdown menu.

| * * *<br>* * *<br>* * * | Ohio Certification f Agency Applications                          |                                                                     |  |  |  |  |  |  |  |  |  |  |
|-------------------------|-------------------------------------------------------------------|---------------------------------------------------------------------|--|--|--|--|--|--|--|--|--|--|
|                         | Agency Applications My Initial Certification Applications         |                                                                     |  |  |  |  |  |  |  |  |  |  |
| 5 items<br>Updated      | LIST VIEWS                                                        | 3d • Q Search this list                                             |  |  |  |  |  |  |  |  |  |  |
|                         | All                                                               | Last Modified Date  Created By  Created Date                        |  |  |  |  |  |  |  |  |  |  |
| 1                       | All Initial Certification Applications                            | 11/13/2024 12:20 PM Lisa Licensing Specialist 11/13/2024 12:20 PM 💌 |  |  |  |  |  |  |  |  |  |  |
| 2                       | ✓ My Initial Certification Applications (Pinned list)             | 11/20/2024 11:42 AM Lisa Licensing Specialist 11/14/2024 11:06 AM 💌 |  |  |  |  |  |  |  |  |  |  |
| 3                       | My Open Initial Cert Application                                  | 11/21/2024 9:14 AM Lisa Licensing Specialist 11/21/2024 8:47 AM 💌   |  |  |  |  |  |  |  |  |  |  |
| 4                       | Recently Viewed                                                   | 12/3/2024 12:00 PM Lisa Licensing Specialist 11/21/2024 8:51 AM 💌   |  |  |  |  |  |  |  |  |  |  |
| 5                       | APP-000029 Happy Homes Application Accepted Initial Certification | 12/3/2024 1:28 PM Lisa Licensing Specialist 11/21/2024 9:22 AM 💌    |  |  |  |  |  |  |  |  |  |  |

The My Initial Certification Application list displays.

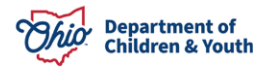

# **Reviewing the Application**

3. Click on the appropriate **Application Number**.

| ***                | Ohi                                                                                                    | o Certificatio | Agency Applicat        | ions 🗸      |        |                       |     |                  |        |                          |        |                     |   |
|--------------------|----------------------------------------------------------------------------------------------------|----------------|------------------------|-------------|--------|-----------------------|-----|------------------|--------|--------------------------|--------|---------------------|---|
|                    | Agency Applications<br>My Initial Certification Applications                                                                                                    |                |                        |             |        |                       |     |                  |        |                          |        |                     |   |
| 5 items<br>Updatee | S items * Sorted by Application Number • Filtered by All agency applications - Record Type, Check if applications are owned • Q Search this list 🕸 • 🗐 • 🕑 • 🔮 🝸 |                |                        |             |        |                       |     |                  |        |                          |        | 5                   |   |
|                    |                                                                                                    | Applica 🕇 🗸    | Agency $\checkmark$    | Status      | $\sim$ | Record Type           | Las | t Modified Date  | $\sim$ | Created By               | $\sim$ | Created Date        | / |
| 1                  |                                                                                                    | APP-000015     | Together We Are Strong | New         |        | Initial Certification | 11/ | 13/2024 12:20 PM |        | Lisa Licensing Specialis | t      | 11/13/2024 12:20 PM | • |
| 2                  |                                                                                                    | APP-000016     | Testing Agency         | In Progress |        | Initial Certification | 11/ | 20/2024 11:42 AM |        | Lisa Licensing Specialis | t      | 11/14/2024 11:06 AM | • |
| 3                  |                                                                                                    | APP-000027     | Happy Agency           | In Progress |        | Initial Certification | 11/ | 21/2024 9:14 AM  |        | Lisa Licensing Specialis | t      | 11/21/2024 8:47 AM  | • |
| 4                  |                                                                                                    | APP-000028     | Happy Hearts           | In Progress |        | Initial Certification | 12/ | 3/2024 12:00 PM  |        | Lisa Licensing Specialis | t      | 11/21/2024 8:51 AM  | • |
| 5                  |                                                                                                    | APP-000029     | Happy Homes            | Submitted   |        | Initial Certification | 12/ | 3/2024 1:28 PM   |        | Lisa Licensing Specialis | t      | 11/21/2024 9:22 AM  | • |

The application **Details** screen displays defaulting to the Details tab.

| Ohio Certification f                                              | Agency Applications             | ✓ 🖵 APP-000029   Agenc ∨ ×        |                 |                                                                  |
|-------------------------------------------------------------------|---------------------------------|-----------------------------------|-----------------|------------------------------------------------------------------|
| Agency Application<br>Happy Homes                                 |                                 |                                   |                 | Create Review Tools                                              |
| Application Number Record Ty<br>APP-000029 Initial Ce             | pe Status<br>ertification Submi | Owner<br>tted <u>Lisa Licensi</u> | ng Specialist 🖍 |                                                                  |
| Details Agency Informa                                            | tion Personnel                  | Policies, Plans And Documer       | ts More ∨       | Checklist Activity                                               |
| ✓ Application Information<br>Record Type<br>Initial Certification | £7                              | Status<br>Submitted               | 1               | <ul> <li>Edit</li> <li>General Agency Information</li> </ul>     |
| Application Number<br>APP-000029                                  |                                 | Owner                             | £               | <ul> <li>Function(s) - Branches<br/>and/or Facilities</li> </ul> |
| Is this an adoption agency?                                       |                                 | Completed Date                    |                 | Policies/QRTP Checklist                                          |
| Return Reasons                                                    | 1                               |                                   |                 | Plans                                                            |

## **Details Tab**

4. Review the **Details** tab information.

Note: Sections with this *icon* are Editable.

Department of Children & Youth

| Details                     | Agency Information                                                                                                    | Personnel | Policies, Plans And Documents  | More 🗸     |
|-----------------------------|----------------------------------------------------------------------------------------------------|-----------|--------------------------------|------------|
| 🗸 Applic                    | ation Information                                                                                                    |           |                                |            |
|                             |                                                                                                    |           |                                |            |
| Record Type<br>Initial Cert | ification                                                                                                    | € ₹       | Status<br>Submitted            | , der      |
| Application                 | Number                                                                                                    |           | Owner                          |            |
| APP-00002                   | 29                                                                                                    |           | Lisa Licensing Specialist      | <u>s</u> ì |
| ls this an ad               | option agency?                                                                                                    |           | Completed Date                 |            |
| Return Reas                 | ons                                                                                                    | 1         |                                |            |
| ∨ Submi                     | ission Information                                                                                                    |           |                                |            |
| Initial Subm                | ittal Date/Time                                                                                                    |           | Submittal Count                |            |
| Most Recent                 | t Submittal Date/Time                                                                                                    |           | 1                              |            |
| 12/3/2024                   | 10:43 AM                                                                                                    |           |                                |            |
| √ Summ                      | nary Information                                                                                                    |           |                                |            |
| ↓ Sum                       |                                                                                                    |           |                                |            |
| Number of                   | Visit/Days to Complete Review                                                                                                    |           |                                |            |
| Policy Revie                | w Summary                                                                                                    |           |                                |            |
| Summary o                   | f Verbal Technical Assistance                                                                                                    |           |                                |            |
| Overall Sum                 | mary and Recommendation                                                                                                    |           |                                | ľ          |
| Supervisor                  | Review and Recommendation                                                                                                    |           |                                |            |
| Chief Review                | w and Recommendation                                                                                                    |           |                                |            |
| Cimer                       |                                                                                                    |           |                                |            |
| V Signal                    |                                                                                                    |           |                                |            |
| Agency Adr                  | ninistrator Signature                                                                                                    |           | Board President Signature      |            |
| a                           | $\sim \sim \sim$                                                                                                    |           | Cen                            |            |
| Agency Adr                  | nin Signed By                                                                                                    |           | Board President Signed By      |            |
| 💆 James                     | Dean                                                                                                    |           | George Dean                    |            |
| Agency Adr                  | nin Signed Date                                                                                                    |           | Board President Signed Date    |            |
| Agency Adv                  | + IU.54 AIVI                                                                                                    |           | Roard President Acknowledgment |            |
| V Ngency Au                 | and a second control of the second control of the second control o |           |                                |            |
|                             |                                                                                                    |           |                                |            |
| ∨ Syster                    | n Information                                                                                                    |           |                                |            |
| ✓ Syster                    | m Information                                                                                                    |           | Last Modified By               |            |

When done reviewing the **Details** tab, scroll back to the top of the page.

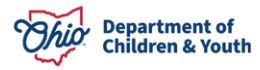

# **Agency Information Tab**

1. Click on the Agency Information tab.

| Details                        | Agency Information | Personnel  | Policies, Plans And Documents | More 🗸         |
|--------------------------------|--------------------|------------|-------------------------------|----------------|
| ✓ Applica                      | tion Information   |            |                               |                |
| Record Type<br>Initial Certifi | cation             | <u>د ج</u> | Status<br>Submitted           |                |
| Application N<br>APP-000029    | umber<br>)         |            | Owner                         | ٤ <sup>°</sup> |
| ls this an adop                | otion agency?      |            | Completed Date                |                |

## The Agency Information screen displays.

## 2. Review Agency Information tab.

| Details             | Agency Information           | Personnel  | Policies, Plans And Documents      | More |  |  |  |  |
|---------------------|------------------------------|------------|------------------------------------|------|--|--|--|--|
| √ Agency            | /Information                 |            |                                    | C .  |  |  |  |  |
| Agency<br>Happy Hom | nes                          |            | Agency Administrator<br>James Dean |      |  |  |  |  |
| ∨ Agency            | / Information - Ohio Busines | ss Address |                                    |      |  |  |  |  |
| Agency Name         | e                            |            | County                             |      |  |  |  |  |
| Happy Hom           | nes                          |            | Athens                             |      |  |  |  |  |
| Business Add        | ress                         |            | Mailing Address                    |      |  |  |  |  |
| 123 Happy           | St                           |            | 123 Happy St                       |      |  |  |  |  |
| Happy, Ohi          | o 12345                      |            | Happy, Ohio 12345                  |      |  |  |  |  |
| United Stat         | ES                           |            | United States                      |      |  |  |  |  |

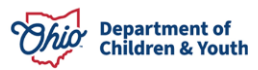

|                                         | 9. Accept Custody of Children                                                                                                    |
|-----------------------------------------|----------------------------------------------------------------------------------------------------|
|                                         |                                                                                                    |
| 2. Group Home(s)                        | 10. Place Children for FC or Adoption (1)                                                                                                    |
|                                         |                                                                                                    |
| 3. Residential Parenting Facilities     | 11.Placement of children in foster homes 0                                                                                                    |
|                                         | <ul> <li>Image: A start of the start of the start of</li></ul> |
| 4. Independent Living Arrangements      | 12. Placement of children for adoption                                                                                                    |
| 5. Family FH Certification              | 13. Children's Crisis Care Facilities                                                                                                    |
| <b>v</b>                                |                                                                                                    |
| 6. Treatment FH Certification           | 14. PNTWC                                                                                                    |
|                                         |                                                                                                    |
| 7. Medically Fragile FH Certification   | 15. Scholars Residential Center(s)                                                                                                    |
|                                         |                                                                                                    |
| 8. Pre-adoptive Infant FH Certification | 16. Residential Infant Care Center(s)                                                                                                    |
|                                         |                                                                                                    |
| Preferred Prefix                        | First Name<br>James                                                                                                    |
| Last Name                               | Email Address                                                                                                    |
| Dean                                    | @childrenandyouth.ohio.gov                                                                                                    |
| Involved in another Certified Agency?   | Phone Number                                                                                                    |
|                                         | (123) 456-1122                                                                                                    |
|                                         |                                                                                                    |
| List of agency's adminstrator involved  | Administrator Address                                                                                                    |
| List of agency's adminstrator involved  | Administrator Address<br>123 Happy St                                                                                                    |
| List of agency's adminstrator involved  | Administrator Address<br>123 Happy St<br>Happy, Ohio 12345                                                                                                    |
| List of agency's adminstrator involved  | Administrator Address<br>123 Happy St<br>Happy, Ohio 12345<br>United States                                                                                                    |
| List of agency's adminstrator involved  | Administrator Address<br>123 Happy St<br>Happy, Ohio 12345<br>United States                                                                                                    |
| List of agency's adminstrator involved  | Administrator Address<br>123 Happy St<br>Happy, Ohio 12345<br>United States                                                                                                    |

| ✓ Agency Details                                                                                                    |                                                                 |  |  |  |  |  |  |  |  |
|----------------------------------------------------------------------------------------------------|-----------------------------------------------------------------|--|--|--|--|--|--|--|--|
| Proposed Purpose of the Agency<br>Place children for Foster Care or Adoption;Parti<br>Adoption                                                                                                    | icipate in Placement in Foster Care;Participate in Placement in |  |  |  |  |  |  |  |  |
| Proposed Custody Arrangement<br>Be licensed to take custody of children                                                                                                    |                                                                 |  |  |  |  |  |  |  |  |
| Anticipated Sources Of Child Referral<br>Contract with county children services agencies who need to place children in care;Work directly with private families<br>and parents who need to place their children in care or for adoption;Other (Explain) |                                                                 |  |  |  |  |  |  |  |  |
| Explanation for selecting other<br>Test                                                                                                    |                                                                 |  |  |  |  |  |  |  |  |
| ✓ Additional Agency Details                                                                                                    |                                                                 |  |  |  |  |  |  |  |  |
| Fiscal Year<br>State                                                                                                    |                                                                 |  |  |  |  |  |  |  |  |
| Fiscal Starting Month                                                                                                    | Fiscal Ending Month                                             |  |  |  |  |  |  |  |  |
|                                                                                                    |                                                                 |  |  |  |  |  |  |  |  |

When done reviewing the **Agency Information** tab, scroll back to the top of the page.

## Personnel Tab

1. Click the **Personnel Tab**.

| Details   | Agency Information | Personnel | Policies, Plans And Documents | More |  |  |  |
|-----------|--------------------|-----------|-------------------------------|------|--|--|--|
| Agency    | Information        |           |                               | ~    |  |  |  |
| V Agency  | mormation          |           |                               |      |  |  |  |
| Agency    |                    |           | Agency Administrator          |      |  |  |  |
| Happy Hom | nes                |           | James Dean                    |      |  |  |  |

## The Personnel tab screen displays.

2. To view any of the Board Members information, click their Contact Name.

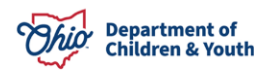

| Details Agency Information <b>Personnel</b> Policies, Plans And Documents More <b>v</b> |                                                                                        |                   |                       |        |       |                    |                |     |  |  |  |
|-----------------------------------------------------------------------------------------|----------------------------------------------------------------------------------------|-------------------|-----------------------|--------|-------|--------------------|----------------|-----|--|--|--|
| 4 item                                                                                  | Board Members (4)     Image: Clinical Stress of the second Type • Updated a minute ago |                   |                       |        |       |                    |                |     |  |  |  |
|                                                                                         |                                                                                        | Contact Na $\vee$ | Agency Job Title      | $\sim$ | Email | ~                  | Phone          | ~   |  |  |  |
| 1                                                                                       |                                                                                        | James Dean        | Administrator         |        |       | @childrenandyouth  | (123) 456-1122 | 2 💌 |  |  |  |
| 2                                                                                       |                                                                                        | Charlie Smith     | Agency Director       |        |       | ·@childrenandyouth | (123) 456-7788 | 3   |  |  |  |
| 3                                                                                       |                                                                                        | Susie Dean        | Board Member          |        |       | ·@childrenandyouth | (123) 456-7788 | 3   |  |  |  |
| 4                                                                                       |                                                                                        | George Dean       | Board Chair/President |        |       | @childrenandyouth  | (123) 456-7788 | 3   |  |  |  |
|                                                                                         |                                                                                        |                   |                       | Viev   | v All |                    |                |     |  |  |  |

The Contact Details screen displays.

3. To view **Background Checks, Other Documents and Personnel History**, click on the appropriate tabs.

| Ohio Certificat                   | tion f               | Agency Appl | ications  | $\sim$ | □ APP-000029   Agenc | ~ ×                       |                                          |          |   |           |          |      |   |
|-----------------------------------|----------------------|-------------|-----------|--------|----------------------|---------------------------|------------------------------------------|----------|---|-----------|----------|------|---|
| 🖵 APP-000029   Ag                 | 🖪 James I            | De ~ ×      |           |        |                      |                           |                                          |          |   |           |          |      |   |
| Contact<br>James Dear             | 1                    |             |           | Ì      |                      |                           |                                          | Dill R U | • | New Event | New Task | Edit | • |
| Agency Job Title<br>Administrator | Phone<br>(123) 456-1 | 122         | County    |        |                      |                           |                                          |          |   |           |          |      |   |
| Details Bac                       | kground Ch           | ecks O      | ther Doci | ument  | ts Personnel Hist    | tory                      |                                          |          |   |           |          |      |   |
| ✓ Personal Inform                 | nation               |             |           |        |                      |                           |                                          |          |   |           |          |      |   |
| Name<br>James Dean<br>Phone       |                      |             |           |        | 1                    | Mailing<br>123 H<br>Happy | appy St<br>Address<br>Appy St<br>Address |          |   |           |          |      |   |
| (123) 456-1122                    |                      |             |           |        | 1                    | United                    | d States                                 |          |   |           |          |      |   |

For additional information on reviewing Background Checks, Other Documents and Personnel History, please refer to this User Guide <u>Agency Certification Inquiry</u> <u>Background Check Review</u>

4. When completed reviewing the Contact, click the **Application Number** tab. Shown as APP-######.

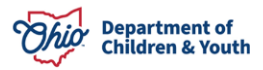

| Ohio Certificat                   | tion f               | Agency Applic | ations 🗸    | 🖵 APP-000029   Agenc | . ~ ×                                                |                        |      |
|-----------------------------------|----------------------|---------------|-------------|----------------------|------------------------------------------------------|------------------------|------|
| 🖵 APP-000029   Ag                 | 🖽 James 🛙            | )e ~ ×        |             |                      |                                                      |                        |      |
| Contact<br>James Dear             | ı                    |               |             |                      |                                                      | <br>New Event New Task | Edit |
| Agency Job Title<br>Administrator | Phone<br>(123) 456-1 | Ci<br>122     | ounty       |                      |                                                      |                        |      |
| Details Bacl                      | kground Che          | ecks Ot       | her Documer | nts Personnel His    | tory                                                 |                        |      |
| ✓ Personal Inform                 | nation               |               |             |                      |                                                      |                        |      |
| Name<br>James Dean                |                      |               |             | 1                    | Mailing Address<br>123 Happy St<br>Happy, Ohio 12345 |                        | 1    |
| (123) 456-1122                    |                      |               |             | 1                    | United States                                        |                        |      |

The Agency Application Personnel tab displays.

## **Policies, Plans and Documents**

1. Click the Policies, Plans and Documents tab.

| Detai   | s               | Agency Inforr                           | nation         | Personnel      |     | Policies, Plans And Do | ocuments   | М      | ore 🗸 |
|---------|-----------------|-----------------------------------------|----------------|----------------|-----|------------------------|------------|--------|-------|
| 4 item: | Boar<br>s • Sor | rd Members (4)<br>ted by Contact Record | Type • Updated | 12 minutes ago |     |                        | *          | G      | New   |
|         |                 | Contact Na $\lor$                       | Agency Job     | Title 🗸        | Ema | il ~                   | Phone      | $\sim$ |       |
| 1       |                 | James Dean                              | Administrator  | r              |     | @childrenandyouth      | (123) 456- | ·1122  |       |
| 2       |                 | Charlie Smith                           | Agency Direct  | tor            |     | @childrenandyouth      | (123) 456- | 7788   |       |

The Policies, Plans and Documents screen displays.

2. Click the Agency Policy Name hyperlink.

| Details      | Agency Information       | Personnel | Policies, Plans And Docum | More 🗸 |
|--------------|--------------------------|-----------|---------------------------|--------|
| 🧖 Poli       | cies, Plans and Document | ts (1)    |                           | \$ • C |
| 1 item • Upd | lated a few seconds ago  |           |                           | ~      |
| 1 PPD        | -00000019                |           |                           |        |
|              |                          | View A    | All                       |        |

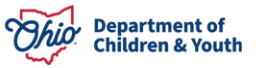

The **Policies** screen displays, defaulting to the Policies tab.

|                         | $\sim$ 11 $\rightarrow$ $\sim$        |                          |                  |                                   |                  |                  |                         |
|-------------------------|---------------------------------------|--------------------------|------------------|-----------------------------------|------------------|------------------|-------------------------|
| Age<br>Ha               | ency Policy<br>Appy Hearts            |                          |                  |                                   |                  |                  |                         |
| Agency Poli<br>PPD-0000 | cy Name A<br>0024 Li                  | gency Type<br>PE         | Certified Agency | Certification Status<br>Submitted | Owner            | ing Specialist 🕈 |                         |
| Policie                 | s Plans                               | Documents                |                  |                                   |                  |                  |                         |
| Policie                 | es                                    |                          |                  |                                   |                  |                  | Expand All Collapse All |
|                         | Policy Title                          |                          |                  |                                   | Document         | Revision Date    |                         |
| >                       | Access to Admir<br>5101:2-5-13(A)(1   | iistrator Policy<br>9)   |                  |                                   | Testing Doc.docx | 12/3/2024        |                         |
| >                       | Assurance of Ch<br>5101:2-5-13(A)(2   | ild's Civil Rights<br>5) |                  |                                   | Testing Doc.docx | 12/3/2024        |                         |
| >                       | Confidentiality<br>5101:2-5-13(A)(2   | 1)                       |                  |                                   | Testing Doc.docx | 12/3/2024        |                         |
| >                       | Discharge Policy<br>5101:2-5-13(A)(1  | 8)                       |                  |                                   | Testing Doc.docx | 12/3/2024        |                         |
| >                       | Discipline Policy<br>5101:2-5-13(A)(1 | )                        |                  |                                   | Testing Doc.docx | 12/3/2024        |                         |
| >                       | Human Research<br>5101:2-5-13(A)(2    | Projects<br>2)           |                  |                                   | Testing Doc.docx | 12/3/2024        |                         |

- 3. Click the **Expand All** button.
- 4. Each question will need to be answered with Yes, No or N/A.

Note: If No is selected, a Comment must be entered. (Required)

- 5. Click the **Save to Review History** button for each question answered.
- 6. Repeat steps #4 and #5 for each question.

**Note:** The **Policy Questions** listed are required policies for the Functions(s) the user selected during their Application. The policies listed will be different depending on the function each user selected.

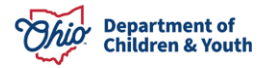

| licies                                                                |                                                                | E                                                    | kpand All Collapse |
|-----------------------------------------------------------------------|----------------------------------------------------------------|------------------------------------------------------|--------------------|
| Policy Title                                                          | Document                                                       | Revision Date                                        |                    |
| Access to Administrator Policy<br>5101:2-5-13(A)(19)                  | Testing Doc.docx                                               | 12/3/2024                                            |                    |
| Does the policy specify the procedures for ensuring the accessibility | / of the administrator or designee with executive authority to | gency staff and ODJFS representatives at all times a | s required         |
|                                                                       |                                                                |                                                      |                    |
| Yes No N/A                                                            |                                                                |                                                      |                    |
| Yes No N/A<br>Comments                                                |                                                                |                                                      |                    |

Once the **Save to Review History** button is clicked, you may view the **Review History** grid. See below.

| Policy Title                                                                                      | Document                                                                                     | Revision Date                               |
|---------------------------------------------------------------------------------------------------|----------------------------------------------------------------------------------------------|---------------------------------------------|
| Access to Administrator Policy<br>5101:2-5-13(A)(19)                                              | Testing Doc.docx                                                                             | 12/3/2024                                   |
| Does the policy specify the procedures for ens<br>representatives at all times as required by OA4 | suring the accessibility of the administrator or designee with exe<br>C 5101:2-5- 13(A)(19)? | ocutive authority to agency staff and ODJFS |
| Yes No N/A                                                                                        |                                                                                              |                                             |
| Comments 1                                                                                        |                                                                                              |                                             |
|                                                                                                   |                                                                                              |                                             |
|                                                                                                   |                                                                                              |                                             |
|                                                                                                   |                                                                                              |                                             |
| Save to Review History                                                                            |                                                                                              |                                             |
| Save to Review History                                                                            |                                                                                              |                                             |
| Save to Review History          > Review History         Date                                     | Review Status 🗸 🗸                                                                            | Comment V                                   |

**Note:** The user can Save the answer to Review History multiple times and the system will document it within the grid.

When done answering all the questions, scroll to the top of the page.

7. Click the **Plans** tab.

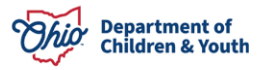

| Policies Plans Documents                                 |                  |                         |
|----------------------------------------------------------|------------------|-------------------------|
| Policies                                                 |                  | Expand All Collapse All |
| Policy Title                                             | Document         | Revision Date           |
| > C Access to Administrator Policy<br>5101:2-5-13(A)(19) | Testing Doc.docx | 12/3/2024               |
| Assurance of Child's Civil Rights<br>5101:2-5-13(A)(25)  | Testing Doc.docx | 12/3/2024               |

### The **Plans** screen displays.

| Policies | s <b>Plans</b> Documents                       |                  |               |                  |
|----------|------------------------------------------------|------------------|---------------|------------------|
| Plans    |                                                |                  | Expand        | All Collapse All |
|          | Plan Title                                     | Document         | Revision Date |                  |
| >        | Disaster Preparedness Plan<br>5101:2-5-13.1(D) | Testing Doc.docx | 12/3/2024     |                  |
|          |                                                |                  |               |                  |

- 8. Click the **Expand All** button.
- 9. Each question will need to be answered with Yes, No or N/A.

Note: If No is selected, a Comment must be entered. (Required)

- 10. Click the **Save to Review History** button for each question answered.
- 11. Repeat steps #8 and #9 for each question.

**Note:** The **Plan Questions** listed are required plans for the Functions(s) the user selected during their Application. The plans listed will be different depending on the function each user selected.

| Policies | <b>Plans</b> Documents                                                                          |                                         |                |                 |
|----------|-------------------------------------------------------------------------------------------------|-----------------------------------------|----------------|-----------------|
| Plans    |                                                                                                 |                                         | Expand A       | II Collapse All |
| F        | Plan Title                                                                                      | Document                                | Revision Date  |                 |
| ~        | Disaster Preparedness Plan<br>5101:2-5-13.1(D)                                                  | Testing Doc.docx                        | 12/3/2024      |                 |
|          | Does the plan include procedures for tracking clients and substitute       Yes     No       N/A | e caregivers as required by OAC 5101:2- | 5- 13.1(D)(5)? |                 |
|          | Save to Review History Review History                                                           |                                         |                |                 |

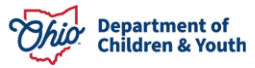

**Note:** The user can Save the answer to Review History multiple times and the system will document it within the grid.

When done answering all the questions, scroll to the top of the page.

## 12. Click the **Documents** tab.

| Policies Plans Documents                         |                  |                      |                        |
|--------------------------------------------------|------------------|----------------------|------------------------|
| Plans                                            |                  | E                    | xpand All Collapse All |
| Plan Title                                       | Document         | <b>Revision Date</b> |                        |
| > Oisaster Preparedness Plan<br>5101:2-5-13.1(D) | Testing Doc.docx | 12/3/2024            |                        |
|                                                  |                  |                      |                        |

The **Documents** screen displays.

| Policies | Plans <b>Documents</b>                                                                                                    |                  |                         |
|----------|----------------------------------------------------------------------------------------------------|------------------|-------------------------|
| Docum    | nents                                                                                                    |                  | Expand All Collapse All |
|          | Document Title                                                                                                    | Document         | Revision Date           |
| >        | Background checks for college interns, subcontractors, volunteers,<br>employees, board presidents, officers, administrators and foster<br>caregivers<br>5101:2-5-09.1 | Testing Doc.docx | 12/3/2024               |
| >        | Mission Statement<br>5101:2-5-08(I)                                                                                                    | Testing Doc.docx | 12/3/2024               |
| >        | PCPA and PNA Governance and Administration(Governing Body<br>Responsibilities)<br>5101:2-5-08(A)                                                                      | Testing Doc.docx | 12/3/2024               |

- 13. Click the **Expand All** button.
- 14. Each question will need to be answered with **Yes**, **No or N/A**.

Note: If No is selected, a Comment must be entered. (Required)

- 15. Click the **Save to Review History** button for each question answered.
- 16. **Repeat steps #14 and #15** for each question.

**Note:** The **Document Questions** listed are required plans for the Functions(s) the user selected during their Application. The plans listed will be different depending on the function each user selected.

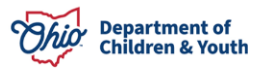

| ocum | lents                                                                                                    |                                      | Expand All Collap                                |
|------|----------------------------------------------------------------------------------------------------|--------------------------------------|--------------------------------------------------|
| I    | Document Title                                                                                                    | Document                             | Revision Date                                    |
| ~    | Background checks for college interns, subcontractors, volunteers,<br>employees, board presidents, officers, administrators and foster<br>caregivers<br>5101:2-5-09.1 | Testing Doc.docx                     | 12/3/2024                                        |
|      | Did the agency submit a copy of the Ohio Alleged Perpetrator Search rec                                                                                               | ords check results to their licensin |                                                  |
|      | Board President AND all agency officers meet OAC 5101:2-5-09.1(C)(2),(A)                                                                                              | (4), and (J)?                        | g specialist verifying the Agency Administrator, |

When done answering all the questions, scroll to the top of the page.

17. Click on the **Application Number** to return to the Application. Example APP-######.

| Ohio Certificat                    | ion f                 | Agency Applications                    | ~     | ☐ APP-000028   Agenc ∨ ×          |                                        |
|------------------------------------|-----------------------|----------------------------------------|-------|-----------------------------------|----------------------------------------|
| 🖵 APP-000028   Ag                  | ¢ <sup>¢</sup> PPD-00 | 0 ~ ×                                  |       |                                   |                                        |
| Agency Policy<br>Happy Hea         | rts                   | ~~~~~~~~~~~~~~~~~~~~~~~~~~~~~~~~~~~~~~ |       |                                   | ~~~~~~~~~~~~~~~~~~~~~~~~~~~~~~~~~~~~~~ |
| Agency Policy Name<br>PPD-00000024 | Agency T<br>LPE       | ype Certified A <u>c</u>               | lency | Certification Status<br>Submitted | Owner<br>Lisa Licensing Specialist     |
| Policies Plan                      | is Do                 | cuments                                |       |                                   |                                        |

The Agency Application Details tab displays.

## **Branches and Facilities**

- 1. Click the More tab.
- 2. Select **Branches and Facilities** from the dropdown menu.

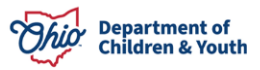

| Details        | Agency Information | Personnel | Policies, Plans And Doc   | uments More 🗸         |
|----------------|--------------------|-----------|---------------------------|-----------------------|
|                |                    |           |                           | Branches & Facilities |
| 🗸 Applica      | ition Information  |           |                           | Reviews               |
| Record Type    |                    |           | Status                    | Approval History      |
| Initial Certif | lication           | £ #       | Submitted                 | Generate Documents    |
| Application N  | lumber             |           | Owner                     |                       |
| APP-00002      | 8                  |           | Lisa Licensing Specialist | Application History   |
| ls this an ado | ption agency?      |           | Completed Date            |                       |

The Branches and Facilities screen displays.

**Note:** If the applicant listed additional branches or facilities, they will be listed here. If the applicant did not list any, there will be nothing shown here.

| Details         | Agency Info | ormation | Personnel | Branches &         | Facilities | More           | ~          |
|-----------------|-------------|----------|-----------|--------------------|------------|----------------|------------|
| O Branch        | nes (1)     |          |           |                    |            |                | ₹          |
| Account Name    |             | Status   | ~         | Service Delivery A | rea 🗸      | County         | $\sim$     |
| Testing Branch  |             |          |           |                    |            | Adams          |            |
| View All        |             |          |           |                    |            |                |            |
| <b>Faciliti</b> | es (1)      |          |           |                    |            |                | <b>*</b>   |
| Account Name    |             | Status   | $\sim$    | County             | $\sim$     | Total Number o | of Child 🗸 |
| Test Facility   |             |          |           | Adams              |            |                | 6          |
|                 |             |          | Viev      | v All              |            |                |            |
|                 |             |          |           |                    |            |                |            |

3. To view **Branch information**, click the **Account Name** hyperlink on the appropriate record.

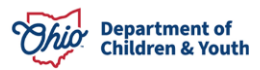

| Details        | Agency Info | ormation | Personnel | Branche         | s & Facilities | More 🔨         | /         |
|----------------|-------------|----------|-----------|-----------------|----------------|----------------|-----------|
| 🚺 Branc        | hes (1)     |          |           |                 |                |                | 坐         |
| Account Nam    | e           | Status   | ~         | Service Deliver | y Area 🗸       | County         | ~         |
| Testing Branch |             |          |           |                 |                | Adams          |           |
|                |             |          | Viev      | v All           |                |                |           |
| Facilit        | ties (1)    |          |           |                 |                |                | <u>*</u>  |
| Account Nam    | e           | Status   | $\sim$    | County          | $\sim$         | Total Number o | f Child 🗸 |
| Test Facility  |             |          |           | Adams           |                |                | 6         |

The **Branch Details** screen displays, defaulting to the Details tab.

4. **Review** the Branch Details screen.

| Details Branch History                                                 |                             |
|------------------------------------------------------------------------|-----------------------------|
| ✓ Branch Information                                                   |                             |
| Agency Number<br>OFCLA-557791                                          | Service Delivery Area (SDA) |
| Account Name<br>Testing Branch                                         | Effective Date              |
| Status                                                                 | End Date                    |
| ✓ Contact Information                                                  |                             |
| Branch Supervisor (1)                                                  | Business Address            |
| Test Sup                                                               | 123 Happy St                |
| Branch Supervisor Title 🚺                                              | Happy, Ohio 12345           |
| Test                                                                   |                             |
| Inquiry Primary Email  Inquiry Secondary Email Inquiry Secondary Email | 123 350                     |
|                                                                        |                             |

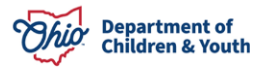

| Phone (123) 456-7788 |                                  |
|----------------------|----------------------------------|
| Fax                  | County<br>Adams                  |
|                      | Mailing Address<br>United States |
|                      |                                  |
|                      | •                                |
|                      |                                  |
| ✓ System Information |                                  |
| Parent Account       | Created By                       |
| Happy Homes          | 💆 James Dean, 11/21/2024 9:32 AM |
| Account Owner        | Last Modified By                 |
| 💆 James Dean 🔹       | 💆 James Dean, 11/21/2024 9:32 AM |

5. To view branch history, click the **Branch History** tab.

| Details Bran       | ch History            |            |                |           | Activity Chatter                                                                       |
|--------------------|-----------------------|------------|----------------|-----------|----------------------------------------------------------------------------------------|
| Account His        | tory (2)              |            |                |           |                                                                                        |
| Date               | Field                 | User       | Original Value | New Value | Filters: All time • All activities • All types                                         |
| 1/21/2024 9:32 AM  | Created.              | James Dean |                |           | Refresh • Expand All • Vi                                                              |
| 11/21/2024 9:32 AM | Business State/Provin | James Dean |                | ОН        | ✓ Upcoming & Overdue                                                                   |
|                    |                       | View All   |                |           | No activities to show.<br>Get started by sending an email, scheduling a task,<br>more. |
|                    |                       |            |                |           | No past activity. Past meetings and tasks marked as show up here.                      |

6. When done reviewing Branch Details, return to the Branch and Facilities screen by clicking the **Application Number**. Shown below:

| Ohio Certificat     | ion f       | Agency Applications | $\sim$ | □ APP-000028   Agenc ∨ × | 🖵 APP-000029   Agenc. |       |                     |
|---------------------|-------------|---------------------|--------|--------------------------|-----------------------|-------|---------------------|
| 🛄 APP-000029   Ag   | 📰 Testing   | B ~ ×               |        |                          |                       |       |                     |
|                     |             |                     | Ì      |                          |                       |       |                     |
| <b>Details</b> Bran | ich History |                     |        |                          |                       | Activ | <b>vity</b> Chatter |
|                     |             |                     |        |                          |                       |       |                     |
| ✓ Branch Informa    | ition       |                     |        |                          |                       |       |                     |

The Branches and Facilities screen display.

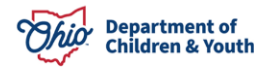

7. To view facilities, click the **Account Name** hyperlink on the appropriate facility.

| Details        | Agency Inf | ormation | Personnel | Branche        | es & Facilities | More 🔨        | 1         |
|----------------|------------|----------|-----------|----------------|-----------------|---------------|-----------|
| 🚺 Bran         | ches (1)   |          |           |                |                 | -             | 坐         |
| Account Nam    | ıe         | Status   | $\sim$    | Service Delive | ry Area 🗸 🗸 C   | ounty         | $\sim$    |
| Testing Brancl | h          |          |           |                | A               | dams          |           |
|                |            |          | Viev      | v All          |                 |               |           |
| <b>Facili</b>  | ties (1)   |          |           |                |                 |               | لل        |
| Account Nam    | ıe         | Status   | ~         | County         | ~ Т             | otal Number o | f Child 🗸 |
| Test Facility  |            |          |           | Adams          |                 |               | 6         |

The Facility Details screen displays, defaulting to the Details tab.

## 8. **Review** the Details tab.

| Details     Living Units     Fa       ✓ Facility Information          | cility History                           | Activity Chatter                                                                           |
|-----------------------------------------------------------------------|------------------------------------------|--------------------------------------------------------------------------------------------|
| Agency Number<br>OFCLA-557792                                         | Status<br>Certifying Entity              | Filters: All time • All activities • All types           Refresh • Expand All • View All   |
| Test Facility                                                         | J Contribution                           | ✓ Upcoming & Overdue                                                                       |
| Facility Type<br>Child Residential Center<br>Total Number of Children | Effective Date<br>11/21/2024<br>End Date | No activities to show.<br>Get started by sending an email, scheduling a task, and<br>more. |
| 6<br>Gender of Children<br>Both Male/Female                           |                                          | No past activity. Past meetings and tasks marked as done show up here.                     |
| From Age Years<br>17<br>From Age Months<br>0                          | To Age Years<br>5<br>To Age Months<br>10 |                                                                                            |

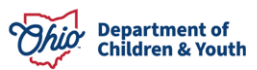

| Facility Director Name |            | Business Address                 |      |
|------------------------|------------|----------------------------------|------|
| Test Director          | . de t     | 222 Happy St                     |      |
| Phone 🚯                |            | Happy, Ohio 12345                |      |
| (123) 456-7788         | , M        | United States                    |      |
| Fax                    | 1          | Lake metro farm park             |      |
|                        |            | County                           |      |
|                        |            | Adams                            | , de |
| ✓ SACWIS Information   |            |                                  |      |
| ✓ System Information   |            |                                  |      |
| Account Owner          |            | Created By                       |      |
| 🗟 James Dean           | <u>2</u> ` | 👌 James Dean, 11/21/2024 9:34 AM |      |
|                        |            |                                  |      |

9. When done reviewing the Details tab, click the Living Units tab.

**Note:** If the applicant listed additional Living Units, they will be listed here. If the applicant did not list any, there will be nothing shown here.

| Details Living Units Facility History                                               |        |                              |  |  |  |  |  |
|-------------------------------------------------------------------------------------|--------|------------------------------|--|--|--|--|--|
| Living Units (1)  1 item • Sorted by Living Unit Number • Updated a few seconds ago |        |                              |  |  |  |  |  |
| ☐ Living Unit Number ↓                                                              | $\sim$ | Total Number of Children 🗸 🗸 |  |  |  |  |  |
| 1 <u>LU-0000016</u>                                                                 |        | 6                            |  |  |  |  |  |
| View All                                                                            |        |                              |  |  |  |  |  |

10. Click the Living Unit Number hyperlink.

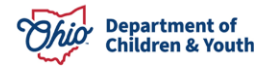

| Details Living Units                                                               | Facility History | Seall and and and a se   |   |  |  |  |  |
|------------------------------------------------------------------------------------|------------------|--------------------------|---|--|--|--|--|
| Living Units (1) 1 item • Sorted by Living Unit Number • Updated a few seconds ago |                  |                          |   |  |  |  |  |
| Living Unit Number ↓                                                               | ~                | Total Number of Children | ~ |  |  |  |  |
| 1 LU-0000016                                                                       |                  | 6                        |   |  |  |  |  |
| View All                                                                           |                  |                          |   |  |  |  |  |

The Living Units Details screen displays, defaulting to the Details tab.

| Details Living Unit History                 |               | Activity                                                                            |
|---------------------------------------------|---------------|-------------------------------------------------------------------------------------|
| ✓ Information Living Unit Number            | Facility      | Filters: All time • All activities • All types 🕸<br>Refresh • Expand All • View All |
| LU-0000016<br>Living Unit Name<br>Unit Name | Test Facility | ✓ Upcoming & Overdue No activities to show.                                         |

## 11. **Review** the Details tab.

| Details Living Unit History            |                               |
|----------------------------------------|-------------------------------|
| ✓ Information                          |                               |
| Living Unit Number<br>LU-0000016       | Facility<br>Test Facility     |
| Living Unit Name<br>Unit Name          |                               |
| ✓ Living Unit Description              |                               |
| Gender of Children<br>Both Male/Female | Total Number of Children<br>6 |

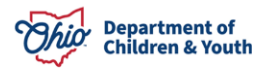

| e Years<br>e Months           |
|-------------------------------|
| Months                        |
|                               |
|                               |
|                               |
|                               |
| lodified By                   |
| ames Dean, 11/21/2024 9:35 AM |
|                               |

12. When done reviewing the Details tab, click the Living Unit History tab.

The Living Unit History screen displays.

| Details <b>Livin</b> | g Unit History          |            |                |            |  |  |  |
|----------------------|-------------------------|------------|----------------|------------|--|--|--|
| Living Unit I        | History (2)             |            |                |            |  |  |  |
| Date                 | Field                   | User       | Original Value | New Value  |  |  |  |
| 11/21/2024 9:35 AM   | Created.                | James Dean |                |            |  |  |  |
| 11/21/2024 9:35 AM   | Provider Effective Date | James Dean |                | 11/21/2024 |  |  |  |
| View All             |                         |            |                |            |  |  |  |

13. When done reviewing the Living Units, click the **Application Number** to return to the **Branches and Facilities** tab.

|   | Ohio Certifi      | ication f      | Agency Applications | ~         | 므 APP-00 | 00028   Agenc 🗸 🗙  | 🖵 APP-000029   Agen | v x |        |                |
|---|-------------------|----------------|---------------------|-----------|----------|--------------------|---------------------|-----|--------|----------------|
| Τ | 🖵 APP-000029   Ag | 🏗 Testing      | Br 🗸 🗶 Tes          | t Facilit | v x      | ∰ <u>LU-0000</u> ∨ | ×                   |     |        |                |
|   | Living Unit       | 016            |                     |           |          |                    |                     |     |        | Printable View |
|   | Details <b>L</b>  | iving Unit His | tory                |           |          |                    | (Ali) (Ali) (Ali)   | Ac  | tivity |                |

The Branches and Facilities tab displays.

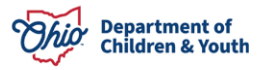

## **Reviews**

- 1. Click the **More** tab.
- 2. Select **Reviews** from the dropdown menu.

| Details        | Agency Info | ormation | Personnel    | Branches &       | & Facilities  | s More 🗸         | ]       |
|----------------|-------------|----------|--------------|------------------|---------------|------------------|---------|
| <b>B</b> rancl | hes (1)     |          |              |                  | Policies, Pla | ns And Documents | 坐       |
| Account Name   | 2           | Status   | ~            | Service Delivery | Reviews       |                  | ~       |
| Testing Branch |             |          |              |                  | Generate D    | ocuments         |         |
| Facilit        | ies (1)     |          |              |                  | Application   | History          | ىك      |
| Account Name   | 2           | Status   | $\checkmark$ | County           | ~             | Total Number of  | Child 🗸 |
| Test Facility  |             |          |              | Adams            |               |                  | 6       |

The **Reviews** tab displays.

**Note:** Since this is a new initial application, no reviews have been completed. Once a review is completed, it will display here.

| Agency Application<br>Happy Home | 15                                   |                         |                                        |                                                                                                    | Create Review Tools                                 |
|----------------------------------|--------------------------------------|-------------------------|----------------------------------------|----------------------------------------------------------------------------------------------------|-----------------------------------------------------|
| Application Number<br>APP-000029 | Record Type<br>Initial Certification | Status<br>Submitted     | Owner<br>💆 Lisa Licensing Specialist 🖍 |                                                                                                    |                                                     |
| Details Agency                   | y Information Pe                     | ersonnel <b>Reviews</b> | More 🗸                                 | Checklist<br>initial (<br>initial ( | Activity Certification Checklist Agency Information |

## **Approval History**

- 1. Click the More tab.
- 2. Select Approval History from the dropdown menu.

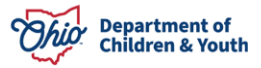

| Agency Application<br>Happy Home | <u>S</u>                             |                   |                               |                                     |
|----------------------------------|--------------------------------------|-------------------|-------------------------------|-------------------------------------|
| Application Number<br>APP-000029 | Record Type<br>Initial Certification | Status<br>Submitt | ed                            | Owner 🐻 Lisa Licensing Specialist 🖍 |
| Details Agency                   | / Information                        | Personnel         | Reviews<br>Policies, Plans An | More 🗸                              |
| Keviews (0)                      |                                      |                   | Branches & Facili             | ties                                |
|                                  |                                      |                   | Approval History              |                                     |
|                                  |                                      |                   | Application Histo             | ents<br>iry                         |

#### The Approval History screen displays.

**Note:** Since this a new initial application, no Approval History exists for this agency. Once approved, the history will display here.

| Details | Agency Information | Personnel | Approval History | More 🗸 |
|---------|--------------------|-----------|------------------|--------|
| 🛃 App   | proval History (0) |           |                  |        |

## **Generate Documents**

- 1. Click the **More** tab.
- 2. Select Generate Documents from the dropdown menu.

| Details | Agency Information | Personnel | Approv | al History                                             | More 🗸    |
|---------|--------------------|-----------|--------|--------------------------------------------------------|-----------|
| 🛃 App   | roval History (0)  |           |        | Policies, Plans And<br>Branches & Facilitie<br>Reviews | Documents |
|         |                    |           |        | Generate Documer                                       | nts       |
|         |                    |           |        | Application History                                    | ,         |

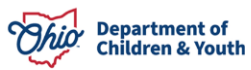

The Generate Documents screen displays.

**Note:** Here is where the Licensing Specialist will generate the **Certificate for Initial Certification**. Since this is an initial review of the application, the certificate will not be generated yet.

| Details    | Agency Information                                                           | Personnel | Generate Documents | More 🗸             |  |  |  |  |
|------------|------------------------------------------------------------------------------|-----------|--------------------|--------------------|--|--|--|--|
| 🗟 Genera   | ate OCAF Certificate                                                         |           |                    |                    |  |  |  |  |
| ✓ DocGen I | Package                                                                      |           |                    | Q                  |  |  |  |  |
|            | OCAF Agency Certificate<br>Generate a certificate for initial certification. |           |                    |                    |  |  |  |  |
|            |                                                                              |           |                    | Run DocGen Package |  |  |  |  |
| 😨 Age      | Agency Files (0)                                                             |           |                    |                    |  |  |  |  |

## **Application History**

- 1. Click the **More** tab.
- 2. Select Application History from the dropdown menu.

| Details   | Agency Information   | Personnel | Generate D | Oocuments             | More 🗸    |
|-----------|----------------------|-----------|------------|-----------------------|-----------|
| 🗟 Genera  | ate OCAF Certificate |           |            | Policies, Plans And I | Documents |
| DocGen    | Dackage              |           |            | Branches & Facilitie  | S         |
| > Docoenn | ackage               |           |            | Reviews               |           |
|           |                      |           |            | Approval History      |           |
|           |                      |           |            | Application History   |           |

The Application History screen displays.

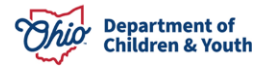

| Details A         | Agency Information        | Personnel   | Application History | More 🗸              |
|-------------------|---------------------------|-------------|---------------------|---------------------|
| 📮 Agency          | Application History (6    | +)          |                     |                     |
| Date              | Field                     | User        | Original Value      | New Value           |
| 12/3/2024 10:43 A | M Status                  | George Dean | In Progress         | Submitted           |
| 12/3/2024 10:43 A | M Most Recent Submitt.    | George Dean |                     | 12/3/2024, 10:43 AM |
| 12/3/2024 10:43 A | M Submittal Count         | George Dean |                     | 1                   |
| 12/3/2024 10:43 A | M Initial Submittal Date. | George Dean |                     | 12/3/2024, 10:43 AM |
| 12/3/2024 10:43 A | M Board President Sign.   | George Dean |                     |                     |

3. When done reviewing the Application History tab, click the **Details tab**.

| Details | Agency Information       | Personnel | Application History | More 🗸    | Checklist Activity                   |
|---------|--------------------------|-----------|---------------------|-----------|--------------------------------------|
| 📃 Age   | ency Application History | (6+)      |                     |           | Initial Certification Checklist      |
| Date    | Field                    | User      | Original Value      | New Value | Edit<br>S General Agency Information |

## **Initial Certification Checklist**

Once the Initial Application for Certification has been reviewed by a Licensing Specialist, they may utilize the Initial Certification Checklist tool to verify they have reviewed all portions of the application. Shown in green below:

| )etails                      | Agency Information    | Personnel  | Policies, Plans And Documents | More 🗸 | Checklist Activity                          |
|------------------------------|-----------------------|------------|-------------------------------|--------|---------------------------------------------|
| Applic                       | ation Information     |            |                               |        | Initial Certification Checklist             |
|                              |                       |            |                               |        | 🖍 Edit                                      |
| Record Type<br>Initial Certi | ;<br>ification        | € #<br># 2 | Status<br>Submitted           | 1      | Seneral Agency Information                  |
| Application<br>APP-00002     | Number<br>29          |            | Owner                         | £      | Function(s) - Branches<br>and/or Facilities |
| Is this an add               | option agency?        |            | Completed Date                |        | Policies/QRTP Checklist                     |
| Return Reas                  | ons                   |            |                               |        | 😢 Plans                                     |
|                              |                       |            |                               |        | S Documents                                 |
| 🗸 Submi                      | ission Information    |            |                               |        | 8 Board Members                             |
| Initial Submi<br>12/3/2024   | ittal Date/Time       |            | Submittal Count               |        | Review Tools                                |
| Most Recent                  | t Submittal Date/Time |            |                               |        | Sackground Checks                           |
| 12/3/2024                    | 10:43 AIVI            |            |                               |        | Nitial Certification Summary                |

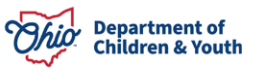

1. Click the **Edit** button.

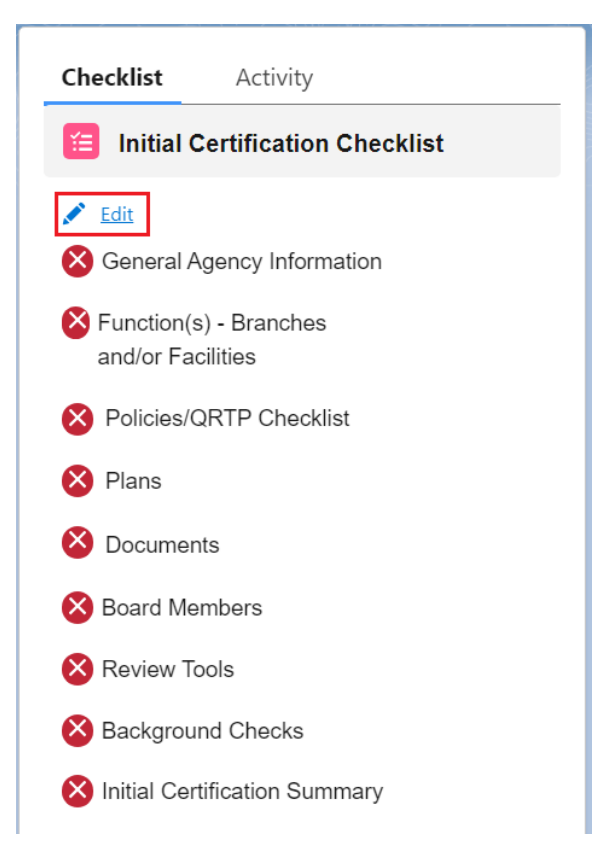

The Checklist displays a **Yes or No** option under each section.

- 2. Update each section to **Yes** if the Licensing Specialist reviewed the entire Initial Application.
- 3. Click Save when complete.

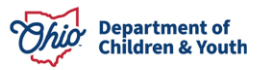

| Checklist Activity                                                              |
|---------------------------------------------------------------------------------|
| E Initial Certification Checklist                                               |
| Save Seneral Agency Information Has this section been reviewed? Yes No          |
| Function(s) - Branches and/or Facilities Has this section been reviewed? Yes No |
| Policies/QRTP Checklist     Plans     Documents                                 |
| Board Members     Has this section been reviewed?     Yes No                    |
| Review Tools Has this section been reviewed? Ves No                             |
| Background Checks     Has this section been reviewed?     Yes No                |
| Initial Certification Summary Has this section been reviewed? Yes No            |

The Initial Certification Checklist now shows green checkmarks.

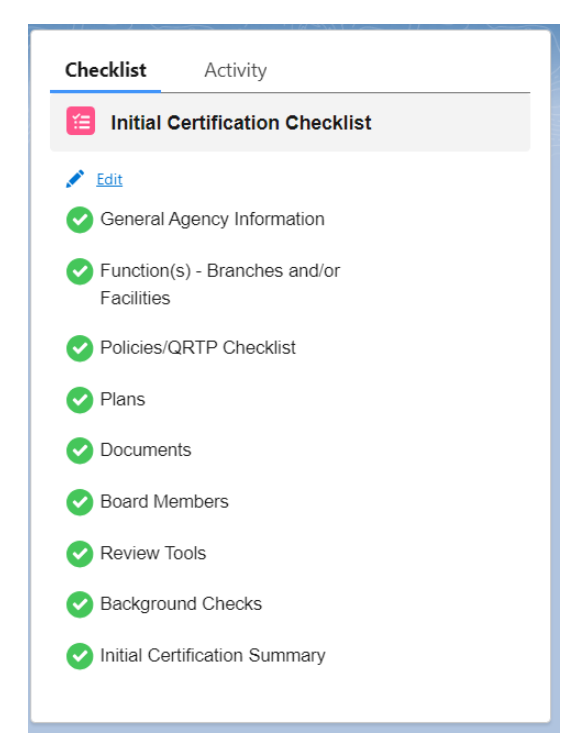

## **Application Status**

After the Initial Application for Certification has been reviewed by a Licensing Specialist, the Status can be changed to **Application Accepted**.

From the Application Details screen:

1. Click the Edit icon for Status.

| Agency Applica<br>Happy Ho           | ation<br><b>mes</b>                  |                    |    |                                     | Create Review Tools                         |
|--------------------------------------|--------------------------------------|--------------------|----|-------------------------------------|---------------------------------------------|
| Application Number<br>APP-000029     | Record Type<br>Initial Certification | Status<br>Submitte | ed | Owner 🔂 Lisa Licensing Specialist 🖍 |                                             |
| Details Ag                           | ency Information                     | Personnel          | Po | icies, Plans And Documents More 🗸   | Checklist Activity                          |
| ✓ Application Ir                     | nformation                           |                    |    |                                     | 🖉 Edit                                      |
| Record Type<br>Initial Certification |                                      |                    | £  | Status<br>Submitted                 | General Agency Information                  |
| Application Number<br>APP-000029     |                                      |                    |    | Owner  Lisa Licensing Specialist    | Function(s) - Branches and/or<br>Facilities |
| Is this an adoption ag               | ency?                                |                    |    | Completed Date                      | Policies/QRTP Checklist                     |
| Return Reasons                       |                                      |                    | /  |                                     | ✓ Plans                                     |

- 2. Select Application Accepted from the dropdown menu.
- 3. Click the **Save** button.

| Details                                                                                      | Agency Information                                 | Personnel | Policies, Plans And Documents                                                              | More 🗸 |
|----------------------------------------------------------------------------------------------|----------------------------------------------------|-----------|--------------------------------------------------------------------------------------------|--------|
| ✓ Applic                                                                                     | ation Information                                  |           |                                                                                            |        |
| Record Type<br>Initial Certi<br>Application I<br>APP-00002<br>Is this an add<br>Return Rease | ification<br>Number<br>29<br>option agency?<br>ons |           | * Status<br>Application Accepted<br>Owner<br>S Lisa Licensing Specialist<br>Completed Date | •      |
| ↓ Submi                                                                                      | ssion Information                                  |           | Cancel                                                                                     | Save   |

The Status now shows as Application Accepted.

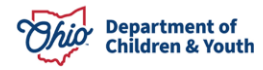

| pplication Number<br>PP-000029                       | Record Type<br>Initial Certification | Status<br>Applicatio | n Accepted            | Owner<br>👼 Lisa Licensing Specialist 🖍 |   |
|------------------------------------------------------|--------------------------------------|----------------------|-----------------------|----------------------------------------|---|
| Details                                              | Agency Information                   | Personnel            | Policies, Plans       | And Documents More 🗸                   | , |
|                                                      |                                      |                      |                       |                                        |   |
| ✓ Applicatic<br>Record Type<br>Initial Certification | n Information                        | £                    | Status<br>Application | Accepted                               |   |

The next step in the application process is processing **Review Tools**. Please refer to this User Guide for further guidance.

SACWIS Knowledge Base - OCAF Review Tools Certification Application Licensing Specialist

SACWIS Knowledge Base - Certification Application Supervisor Review Tools

If you have additional questions pertaining to this Deployment Communication, please contact the <u>Customer Care Center</u>.

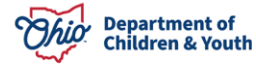